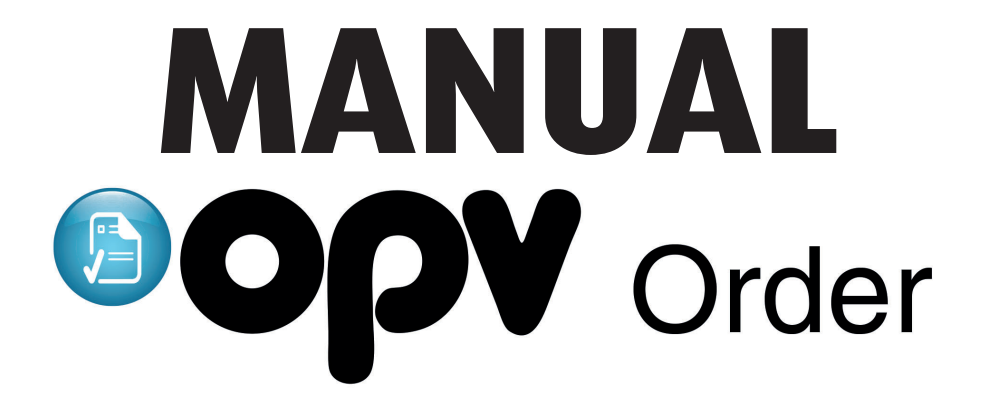

# 1. Inloggning

| OPV Order((1.1.439)                                                                                                    | 🖴 Logga in   |
|----------------------------------------------------------------------------------------------------|--------------|
| Välkommen till OPV Order där du skickar in dina produktfotografier och information till oss.<br>Logga in med ditt vanliga OPV Online konto och börja ladda upp filer till oss.                                    | Användarnamn |
| OPV Order har nyligen blivit uppdaterad så att ordrar kan processas ännu snabbare. Glöm<br>inte att skicka 'feedback' som finns under hjälp-fliken om ni har några kommentarer eller<br>förslag på förbättringar. | Lösenord     |
| Denna sida använder cookies, både egna samt tredjeparts. Genom att använda tjänsten<br>godkänner ni samtidigt att dessa kakor lagras på er dator.<br>Mer information om kakor som används på OPV Order            | Kom ihåg mig |
|                                                                                                    | Logga in     |

Adressen för att förmedla bilder eller annat material till OPV systemen är: <u>order.opv.se</u>. Alla OPV systemen har ett och samma inloggningskonto, så använd de uppgifter ni fått tilldelade. Skulle ni inte komma in med de inloggningsuppgifter ni fått för OPV Online, betyder det att ni ej är aktiverade för access till OPV Order. Kontakta då OPV för att erhålla access.

## 2. Startsida

| ppv         | Skapa order Historik M      | eddelanden Hjälp Logga ut              |              | Ted Testk              |
|-------------|-----------------------------|----------------------------------------|--------------|------------------------|
| Sparade     | e utkast                    |                                        |              |                        |
| Vi påbörjar | inget arbete förrän ni färd | igställer informationen och skickar be | ställningen  |                        |
| Nr          | Er kontaktperson            | Beställningsdatum                      | Inköpsnummer | Er beskrivning         |
| 86163       |                             | 2015-08-20 11:02:48                    |              | ★ Radera               |
|             |                             |                                        |              |                        |
|             |                             |                                        |              | + Skapa ny beställning |
|             |                             |                                        |              |                        |

På startsidan efter inloggning finner ni eventuellt sparade utkast, det vill säga ordrar som ni ej har färdigställt. Färdigställ dessa ordrar eller välj att skapa en ny order via knappen "**Skapa ny beställning**".

# 3. Skapa en order

| Order 154420                                                                                      |                                        |                                                                                    | 14 >      |
|---------------------------------------------------------------------------------------------------|----------------------------------------|------------------------------------------------------------------------------------|-----------|
| Beställare                                                                                        |                                        | Utfört arbete på denna order (fylls i av OPV)                                      |           |
| Ted Calmius                                                                                       |                                        | ▼ ØRörligt space                                                                   |           |
| Företag                                                                                           |                                        | Bildredigering:<br>Information saknas                                              | 0         |
| OPV In-Store Promotion AB                                                                         |                                        | Manuell bildvalidering:                                                            | 0         |
| Er kontaktperson                                                                                  | Inköpsnummer 🔤 K                       | information saknas<br>(rävs ej<br>Produktregistrering:                             | 0         |
| Ted Calmius                                                                                       | Inköpsnummer                           | Information saknas                                                                 |           |
| Orderbeskrivning (Valfritt)                                                                       |                                        | Fotogratering:<br>Information saknas                                               | 0         |
| Beskrivning/meddelande till OPV gällande hantering av de                                          | enna beställning.                      | CGI:<br>Information saknas                                                         | 0         |
|                                                                                                   |                                        | Originalframställning:<br>Information saknas                                       | 0         |
|                                                                                                   |                                        | Systemutveckling:<br>Information saknas                                            | 0         |
|                                                                                                   |                                        | Webbdesign:<br>Information saknas                                                  | 0         |
|                                                                                                   |                                        | 6                                                                                  |           |
| Meddelanden (0)                                                                                   |                                        |                                                                                    | >         |
| Produktinformation                                                                                |                                        |                                                                                    |           |
| Manuell inmatning  Ladda upp filer                                                                |                                        |                                                                                    |           |
|                                                                                                   |                                        |                                                                                    |           |
| Leveranssätt av bilder                                                                            |                                        |                                                                                    |           |
| Hur önskar ni leverera bilder till oss?                                                           |                                        |                                                                                    |           |
| Marknadsbilder Planogram/space-bilder Ö                                                           | vriga bilder                           |                                                                                    |           |
| Här nedan laddar ni upp högupplösta produktbilder (<br>Tillåtna format: jpg, jpeg, tif, tiff, psd | OPV Online).                           |                                                                                    |           |
| Dra och släpp dina bilder här                                                                     |                                        |                                                                                    |           |
|                                                                                                   |                                        | - ELLER - 🖀 Blad                                                                   | dra       |
| <u></u>                                                                                           | Härmed godkänn<br>är införstådd med de | er jag aktuella villkor rörande beställningar till OPV's olika sy<br>ess innebörd. | stem samt |

B Slutför och skicka beställning

## 3. Skapa en order

När ni valt att skapa en beställning hamnar ni i er öppna order och har automatiskt tilldelats ett ordernummer. Det finns olika scenarium att förhålla sig till vid uppladdning av bilder/media och som beror på om bild är en designförändring, ny produkt eller om VCD-data kommer skickas via GDSN.

|                                                |                                       | OP\<br>Ted Testkonto                  |
|------------------------------------------------|---------------------------------------|---------------------------------------|
| Skapa orden Historik Meddelanden               | njaip Logga ut                        | -                                     |
|                                                |                                       |                                       |
| Öppen order. Ej ännu skickad till Of           | V för hantering.                      |                                       |
|                                                |                                       |                                       |
| Order 129932                                   |                                       | 37 >                                  |
|                                                |                                       |                                       |
| Ted Testkonto (ted@opv.se) skapade denna besta | Ilning 2017-03-03 09:38:10            |                                       |
| Företag                                        |                                       |                                       |
| OPV 1                                          |                                       |                                       |
| Er kontaktperson                               | Inköpsnummer                          | ► ■Krävs ej                           |
| Ted Testkonto 2                                | Inköpsnummer 3                        |                                       |
| Orderbeskrivning (Valfritt)                    |                                       |                                       |
|                                                | · · · · · · · · · · · · · · · · · · · |                                       |
| 4 Krivning/meddelande till OPV gallande hante  | ring av denna bestallning.            |                                       |
|                                                |                                       |                                       |
|                                                |                                       |                                       |
| Moddolandon                                    |                                       | <b>x</b>                              |
| meddelalluell                                  |                                       | · · · · · · · · · · · · · · · · · · · |

Här kommer det stå det leverantörsnamn vars konto ni loggat in med. Säkerställ att ni loggat in med rätt konto vars order avser.

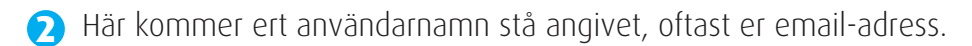

- Om ni vet om att er order kräver Purchase Number, PO-nummer, skall det anges här. Vill ni veta vad er order kommer bli debiterad i förväg, kan ni skriva det i Orderbeskrivning så återkommer vi med pris. För att färdigställa en order som inte kräver PO nummer, glöm inte att klicka i "Krävs ej".
- Orderbeskrivning är ett viktigt fält för att kommunicera med oss på OPV vad som avses med ordern. Alla bilder som laddas upp till OPV Order och som är kopplade mot ett aktivt GTIN, kommer vi säkerställa mot EU1169/2011. Därför är det väldigt viktigt att kommunicera om produkt är en nyhet eller om det är förpackningsdesign som skall bytas ut mot befintlig produkt i OPV Online. Det är också viktig vid förpackningdesign-uppdatering att meddela vad ni önskar åtgärda med redan befintlig artikel i OPV Online, det vill säga skall bilden ersätta befintlig artikel eller skall befintlig bild arkiveras.

Meddela också oss på OPV om order och dess uppladdade bilder/artikeldata skall publiceras i fler målmarknader än Sverige.

**5** Meddelandefliken är ett verktyg som kan användas för att kund och OPV skall kunna föra en dialog kring specifik order. Alla dialoger kommer sparas under Meddelanden samt också notifieras via email.

## 3. Skapa en order

| Produktinformation     |                 |             |               |            |   |
|------------------------|-----------------|-------------|---------------|------------|---|
| Manuell inmatning      | Ladda upp filer | 6           |               |            |   |
| Publiceringsstatus *   | GTIN/EAN *      | Varumärke * | Produktnamn * | Övrig info |   |
| Ny produkt/bild        | Y               |             |               |            | ↓ |
| C Lägg till produktrad |                 |             |               |            |   |

6 För alla bilder ni laddar upp till er order, måste också kompletteras med viss obligatorisk artikeldata såsom: GTIN, Varumärke samt Produktnamn. Detta är viktig då vi vill säkerställa att vi kan knyta GTIN mot GDSN och OPV Online. Skulle ni ladda upp bilder utan GTIN måste ni ändå ange data i dessa fält. Skriv då bara exempelvis XXX eller dylikt.

Det är väldigt viktigt att ni väljer rätt variant av Publiceringsstatus.

| Dubbelpublicera ny produkt/ 🔻                                                                       |
|----------------------------------------------------------------------------------------------------|
| Ny produkt/bild                                                                                     |
| Ersätt befintlig produkt/bild<br>Arkivera befintlig produkt/bild<br>Dubbelpublicera ny produkt/bild |

Ny produkt/bild = En helt ny produkt med ett GTIN aldrig tidigare använt

Ersätt befintlig produkt/bild = Ersätt de aktiva bilderna på OPV Online med de som finns i ordern

**Arkivera befintlig produkt/bild** = Skapa en kopia av produkten i OPV Online, arkivera gamla produkter, skicka nya bilder på korrektur

**Dubbelpublicera ny produkt/bild** = Skapa kopia av produkten i OPV online, innan vi importerar VCD och kopplar på bilder. Detta används när ett GTIN behöver ha två versioner aktiva samtidigt.

| Leveranssätt av t                                  | pilder                                                |                   |   |                 |      |
|----------------------------------------------------|-------------------------------------------------------|-------------------|---|-----------------|------|
| Hur önskar ni levere<br>Ladda upp                  | ra bilder till oss?                                   |                   |   |                 |      |
| Skickar produkter via                              | post till OPV för fotografering                       |                   |   |                 |      |
| Annat                                              |                                                       |                   |   |                 |      |
|                                                    |                                                       |                   |   |                 |      |
| Marknadsbilder                                     | Planogram/space-bilder                                | Övriga bilder     | 8 |                 |      |
| Här nedan laddar r<br>Tillåtna format: <b>jpg,</b> | ni upp högupplösta produktbil<br>jpeg, tif, tiff, psd | der (OPV Online). |   |                 |      |
| Dra och släpp dir                                  | na bilder här                                         |                   |   | <br>            | I I  |
|                                                    |                                                       |                   |   | <br>            | '    |
|                                                    |                                                       |                   |   | - ELLER - 🗁 Blä | ddra |

🕜 Leverans av media kan levereras via olika alternativ. 👘

**Ladda Upp**: Ladda upp bilder till respektive flik, det vill säga Högupplösta till Marknadsbilder, Planogrambilder till Planogram/Space-bilder. Dessa blir automatiskt validerade.

#### Skickar produkter via post till OPV För Fotografering.

**Annat**: Bilder kommer OPV tillhanda via andra kanaler, såsom Artwork för CGI-framställning via mail eller bilder skickas via Dropbox.

8 För all media som laddas upp till OPV Order, görs till respektive flik som bilden avser.

**Marknadsbilder**: Här avses en eller flera högupplösta bilder som ej kan understiga 2400 px. Alla bilder som laddas upp till denna flik kommer automatiskt kvalitetssäkras och justeras efter Product Image Specification.

**Planogram-bilder**: Här avses en eller flera planogram-bilder som ej kan understiga 709 px. Alla bilder som laddas upp till denna flik kommer automatiskt kvalitetssäkras och justeras efter Product Image Specification.

Övriga bilder: Till denna flik laddas material upp som inte har bransckrav på sig eller inte kan knytas till ett GTIN, såsom: Logotyper, miljöbilder, receptbilder etc.

När order är komplett och färdig att skicka in till oss på OPV, klicka i att ni accepterar de aktuella villkoren och klicka sedan på knappen **Slutför och skicka beställning**.